## 學生篇

系統規劃設計:0935317266 蔡武城

一、系統登入

如下圖所示:

 (一)網址: <u>http://192.192.135.131/coop/login.php</u>或本校首頁服裝代 辦超連結。

(二) 帳密:

1.使用者身分:請選擇「學生」。

2. 帳號及密碼: 均為身分證字號, 其中英文字母大小寫不用區分。

圖形驗證碼:請直接輸入畫面上所顯示的圖形文字,其中英文字母大小寫不用區分。

| M收件匣 - tsai@sai × D系統登入 ×                                                                   |                       | 武城 – ə ×    |
|---------------------------------------------------------------------------------------------|-----------------------|-------------|
| ← → C f [] 192.192.135.131/coop/login.php?post_user_type=                                   | student&post_select=1 | ☆ <b>■</b>  |
|                                                                                             | 臺北市立松山工農服裝代辦作業系統      | 10 In Alton |
|                                                                                             | 訊息公                   | 告           |
| togin                                                                                       | 訊息說明                  | 日期          |
| 🛛 🥵 學生 🛛 🗹 🎽 入                                                                              | 新版更新日期106/6/20        | 2017-06-16  |
| 2. 請輸入身分證字號                                                                                 |                       |             |
| 請輸入密碼                                                                                       |                       |             |
|                                                                                             |                       |             |
|                                                                                             |                       |             |
|                                                                                             |                       |             |
| <i>©ëë###</i>                                                                               |                       |             |
| Copyright © 2016-2020 Fathers' Tech Co, Ltd. All rights reserved.<br>最佳激覽器建築使用Google Chrome |                       |             |
| 您目前使用的瀏覽器版本為Google Chrome                                                                   |                       |             |
| 現在時間:2017-06-16 11:01:57 AM                                                                 |                       |             |
| 造訪人數 831人 造訪人次 4486次                                                                        |                       |             |
|                                                                                             |                       |             |
|                                                                                             |                       |             |
|                                                                                             |                       |             |
|                                                                                             |                       |             |
|                                                                                             |                       |             |
|                                                                                             |                       |             |
|                                                                                             |                       | •           |

二、服裝選購注意事項

如下圖所示,請務必詳閱服裝選購注意事項再按「我已詳閱」鈕,進入購物 車。

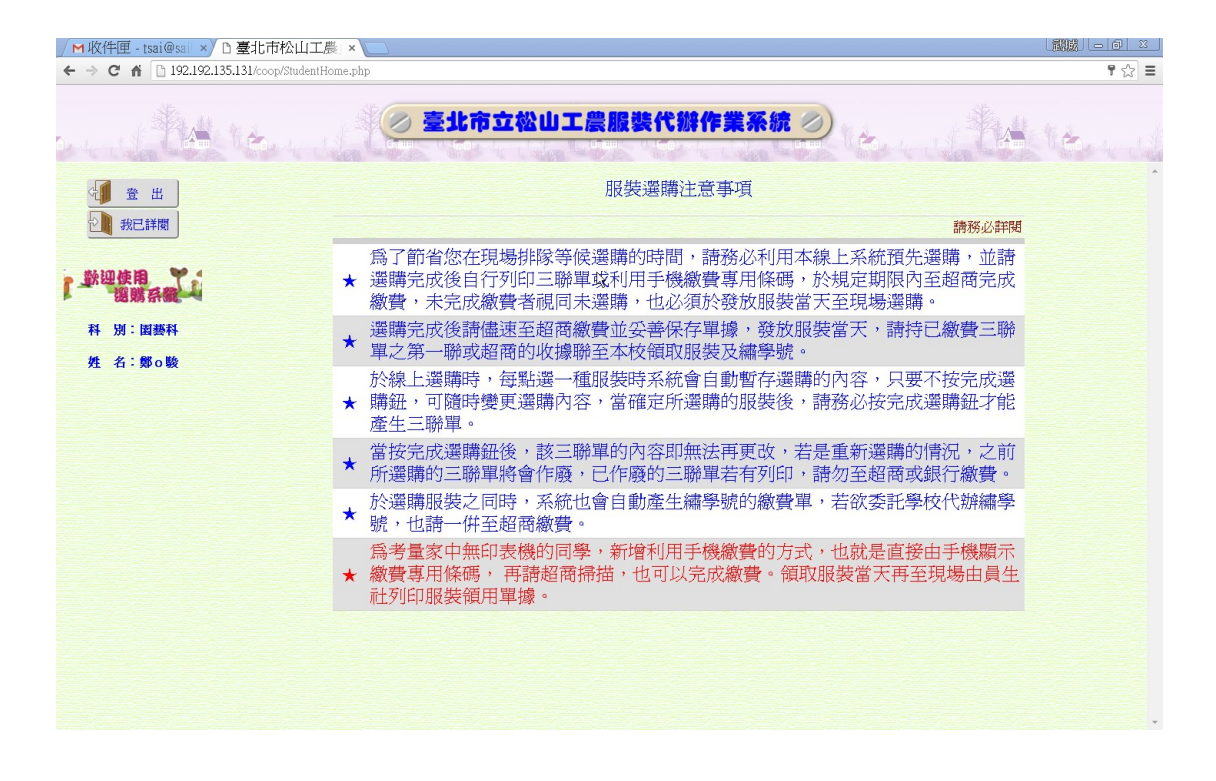

三、開始選購

(一)尚未選購前購物車

如下圖所示,表示同學尚未選購任何服裝,請按「我要選購」鈕。

| 臺北市松山工農員生社県     | 服》× 🗅 或把字串字段相加串连的:× 🦲                                      | a a x                |
|-----------------|------------------------------------------------------------|----------------------|
| ← → C 🗋 192.19  | 2.135.131/coop/GoShopping.php                              | ☆ =                  |
|                 |                                                            | 」工農服装代辦作業系統 ② A A A  |
| 電機科             | 的購物車 🏠 🖙 🛒 我要選購                                            |                      |
| * *             | BuY                                                        |                      |
| 1               | 你尙未選購任何服裝喔!!!                                              |                      |
|                 |                                                            |                      |
|                 |                                                            |                      |
| 🖉 (#3%) 🖉 💋 🚺 📀 | 臺北市松山工農員生社   └┛ D:www.roof.coopV.download   [1] MySQL Work | ench 多面 要 ① 上午 11:03 |

(二)進行選購作業

如下圖所示,系統會出現選購建議數量,但同學可依照自己的需要 變更選購數量。若尚未確定可按「還在考慮」返回購物車網頁,若確定的

|                                       | ovselectBuy.pnp | <b>氢北市立松山工農服</b> 裝 | 代辦作業      | 系統の       |       | e-to-ct- |
|---------------------------------------|-----------------|--------------------|-----------|-----------|-------|----------|
| □□□□□□□□□□□□□□□□□□□□□□□□□□□□□□□□□□□□□ |                 | 三聯單單據號研            | 馬:6200401 | 316941137 |       |          |
| 🍰 確定選購                                | 科別              | 品名                 | 售價        | 建議購買數量    | 請選擇數量 | 小計       |
| A = 1 6 4 A 40                        | 電機              | 員生社入股股金            | 50        | 1         | 1     | 50       |
| 合計總金額                                 | 電機              | 儲值金(含製卡費12元)       | 250       | 1         | 1     | 250      |
| €4707 <del>=</del>                    | 電機              | 短袖上衣               | 236       | 2         | 2 🔻   | 472      |
| JHIJIJL                               | 電機              | 長袖上衣               | 267       | 2         | 2 🔹   | 534      |
|                                       | 電機              | 長袖毛衣               | 386       | 1         | 不買 ▼  |          |
|                                       | 電機              | 夏季長褲               | 258       | 2         | 2 🔻   | 516      |
|                                       | 電機              | 冬季長褲               | 278       | 2         | 2 🔻   | 556      |
|                                       | 電機              | 背包                 | 469       | 1         | 1 🔻   | 469      |
|                                       | 電機              | 腰帶                 | 34        | 1         | 不買 ▼  |          |
|                                       | 電機              | 運動夾克               | 318       | 1         | 1 🔻   | 318      |
|                                       | 電機              | 長袖運動上衣             | 192       | 2         | 2 🔻   | 384      |
|                                       | 電機              | 運動長褲〈冬〉            | 213       | 1         | 1 🔹   | 213      |
|                                       | 電機              | 短袖運動上衣             | 180       | 2         | 2 🔻   | 360      |
|                                       | 電機              | 運動長褲〈夏〉            | 213       | 1         | 1 •   | 213      |
|                                       | 電機              | 圓領運動衫              | 151       | 2         | 2 •   | 302      |
|                                       | 雷機              | 領權                 | 160       | 1         | 1 •   | 160      |

話,按「確定選購」鈕,會返回購物車網頁並出現已選購服裝的清單。

(三) 三聯單繳費及手機繳費

如下圖所示,選購完成後,系統會自動帶出繡學號的單據,如果也 需由本校代辦,請務必一併列印三聯單,也就是說必須同時繳二張的金額。

|                                         | L. K       | to ter |                                       |                | 農服裝代辦作業系統    |               |            |           |     | 1 Charles |
|-----------------------------------------|------------|--------|---------------------------------------|----------------|--------------|---------------|------------|-----------|-----|-----------|
| 藝科 鄭 o                                  | 駿的         | 購物車    | <u> </u>                              | <b>省頁</b> 新要選購 | 目前已完成選則      | <b>溝但尙未</b> 緒 | 數費服裝       | 麦明細       |     |           |
|                                         |            | 聯單清單   | l                                     |                | 品名           | 售價            | 建議購<br>買數量 | 已選購<br>數量 | 小計  |           |
|                                         |            |        |                                       |                | 員生社入股股金      | 50            | 1          | 1         | 50  |           |
| 三聯單銀行通行                                 | 激費単        | 選購日期   | 選購                                    | 選購狀態 🕔         | 儲値金(含製卡費12元) | 250           | 1          | 1         | 250 |           |
| 朝2 (陳如時 《根方)                            | 2.5        | 玉観     |                                       | 短袖上衣           | 232          | 2             | 0          | 未選購       |     |           |
| 1 620041111111116 繡學號 2017-06-16        |            | 5 480  | 📃 三聯單繳費                               | 長袖上衣           | 263          | 2             | 2          | 526       |     |           |
|                                         | 2017-06-16 |        |                                       | 長袖毛衣           | 380          | 1             | 1          | 380       |     |           |
|                                         |            |        | ····································· | 夏季長褲           | 253          | 2             | 2          | 506       |     |           |
| 2 6200401111111117 <b>服裝</b> 2017-06-16 |            |        | ■ = 職單總費                              | 冬季長褲           | 273          | 2             | 2          | 546       |     |           |
|                                         | 3996       |        | 背包                                    | 461            | 1            | 0             | 未選購        |           |     |           |
|                                         |            | 手機總費   | 腰帶                                    | 33             | 1            | 1             | 33         |           |     |           |
|                                         |            |        |                                       |                | 運動夾克         | 313           | 1          | 1         | 313 |           |
|                                         |            |        |                                       |                | 長袖運動上衣       | 189           | 2          | 2         | 378 |           |
|                                         |            |        |                                       |                | 運動長褲〈冬〉      | 209           | 1          | 1         | 209 |           |
|                                         |            |        |                                       |                | 短袖運動上衣       | 177           | 2          | 2         | 354 |           |
|                                         |            |        |                                       |                | 運動長褲〈夏〉      | 209           | 1          | 0         | 未選購 |           |
|                                         |            |        |                                       |                | 圓領運動彩        | 147           | 2          | 2         | 294 |           |
|                                         |            |        |                                       |                | 短褲           | 157           | 1          | 1         | 157 |           |
|                                         |            |        |                                       |                |              |               | 合計總金       | 額:39965   | 元   |           |

 三聯單繳費:若同學家中有印表機,則請按繡學號或服裝的「三聯單繳 費」按鈕,將三聯單列印出來,並請於規定期限至超商繳費,樣式如下圖

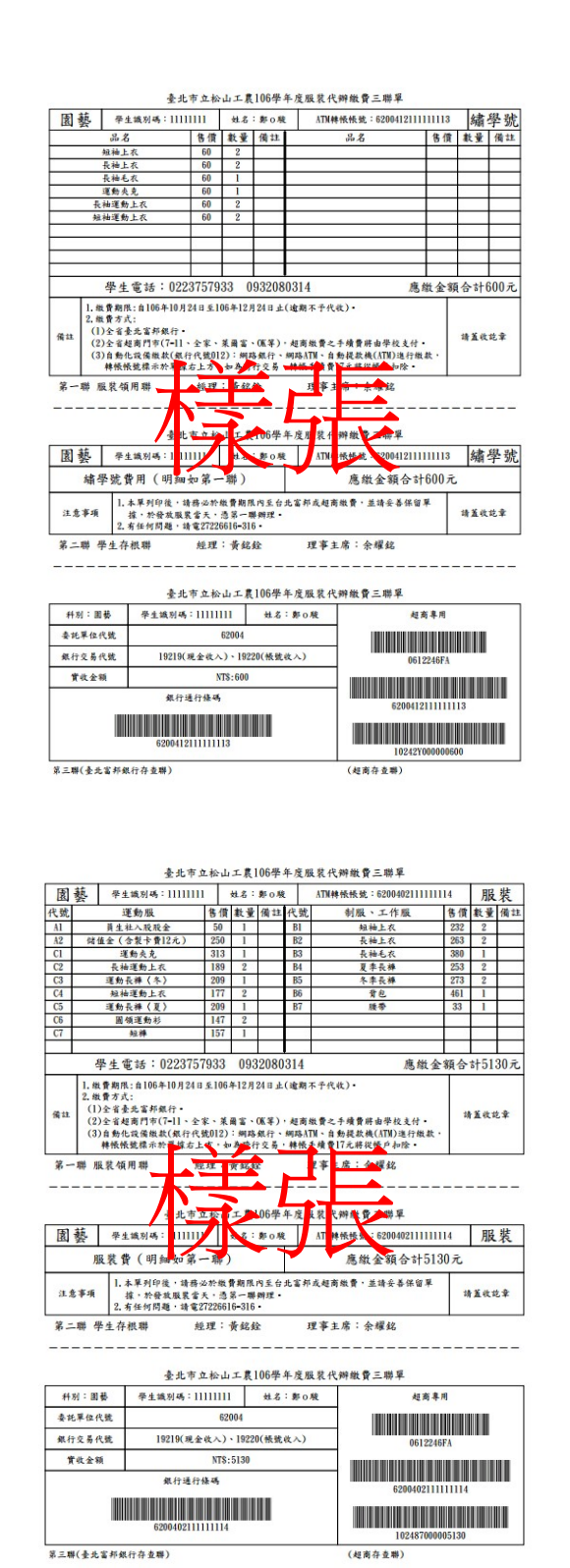

 手機繳費:若同學家中無印表機,則請至超商利用手機上網,登入 選購系統後按繡學號或服裝的「手機繳費」按鈕,並將下載的專用條碼顯 示在手機畫面上供超商掃描,樣式如下圖所示

## 繡學號繳費 手機專用條碼

請將手機螢幕亮度調到最亮

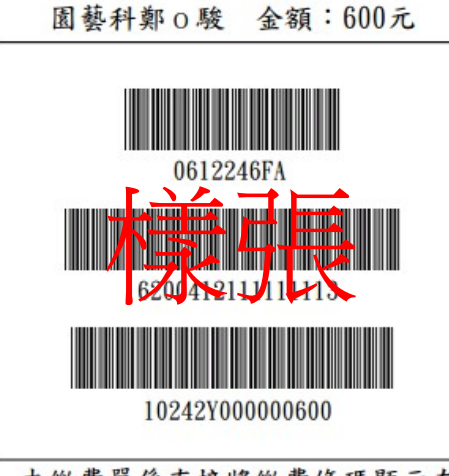

本繳費單係直接將繳費條碼顯示在 手機螢幕上供超商掃描條碼用,請 勿列印成紙本,若要列印紙本請按 「三聯單繳費」鈕。

## 服裝繳費 手機專用條碼

請將手機螢幕亮度調到最亮

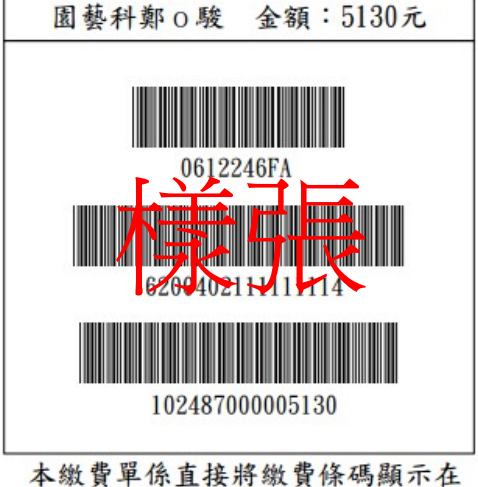

本繳貨単係直接將繳貨條碼顯示住 手機螢幕上供超商掃描條碼用,請 勿列印成紙本,若要列印紙本請按 「三聯單繳費」鈕。